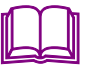

## Components

## **Documenting Components**

| Objective  | Some times is usual that some                                                                                                    | Insert Format Tools Symbolics Window Help                                                                                                    |
|------------|----------------------------------------------------------------------------------------------------|----------------------------------------------------------------------------------------------------|
| Components | calculus are implemented as<br>basic code. Mathcad is a usefull<br>tool to translate and analyze the<br>behavior of these calculations.<br>The objective of this worksheets<br>is show how to implement a<br>simple but traceable component<br>for use basic language inside<br>Mathcad.<br>The component (or control) of our<br>interest, is the TextBox<br>component. You can find the help<br>about controls under<br>QuickSheets/Programming. | Graph Ca 🎫 🚡 🥂                                                                                                    |
|            |                                                                                                    | [III] Matrix       Ctrl+M         IN Eurotion       Ctrl+H         IN gitt       Ctrl+E         IN gitt       Ctrl+T         Arga       Page Break         Math Region |
|            |                                                                                                    | Data +                                                                                                    |
|            |                                                                                                    | Control     Image: Control       Qbject     Image: Control       Reference     Image: Dush Button                                                                      |
|            | In the insert menu there are the<br>controls provided within Mathcad<br>Software, as is showing in the<br>figure 1.                                                                                                    | Eig 1 Incorting a Control                                                                                                    |

Fig. 1. Inserting a Control.

With the contextual menu (figure 2), we can access to the Component Properties (figure 2) and the script code

| & Cut                                     | Component Properties                     | ? 🔀          |  |
|-------------------------------------------|------------------------------------------|--------------|--|
| Baste                                     | Scripting                                |              |  |
| Properties                                | Number of Inputs 4                       | *            |  |
| Add Input Variable<br>Add Output Variable | Number of Qutputs 1                      |              |  |
| Remove Input Variable                     | Name used for this object in the script: |              |  |
| Remove Output Variable                    | Editor                                   |              |  |
| Edit Script                               |                                          |              |  |
| Export as Component                       | Edit Script                              |              |  |
| Objeto Mathsoft TextBox Control 🔸         |                                          |              |  |
| Show Arguments                            |                                          |              |  |
| Disable Evaluation                        | Aceptar                                  | ncelar Ayuda |  |

Fig. 2. Contextual Menu

Fig. 3. Seting up Control Properties

Example For example, this component vbs(a,b,c,d) := (a b c d) do this computation:  $f(a, b, c, d) := a + 2 \cdot b + 3 \cdot c + 4 \cdot d$ f(1, 2, 3, 4) = 30vbs(1, 2, 3, 4) = 30The component This schema is usefull for developing purposes, but the final work looks internal code undocumented. To show what code is executed, we insert a TextBox named Editor with this internal code Sub EditorEvent Start() On error resume Next ExecuteGlobal CStr(Editor.text) End Sub Sub EditorEvent\_Change(Inputs,Outputs) Editor.Recalculate() End Sub Sub EditorEvent\_Stop() Rem TODO: Add your code here End Sub Whith the ExecuteGlobal statement we can uses the control text as the program. Here is the result The documented vbs(a, b, c, d) := Sub EditorEvent\_Exec(Inputs,Outputs) component A = Inputs(0).Value B = Inputs(1).Value C = Inputs (2).Value D = Inputs (3).Value ans = 1\*A+2\*B+3\*C+4\*DOutputs (0) .Value = ans End Sub (a b c d)

vbs(1, 2, 3, 4) = 30

## **Application Example**

## A vbscript Runge-Kutta Solver

This example is Runge-Kutta solver writing in vbscript. Notice that the code inside the Class declaration generates an error in the Sub EditorEvent\_Start, because the class name can't be repeated. Then, if you modify this part of the code is needed to 'modify' also the internal script (selecting Edit Script from contextual menu, and exiting) for telling Mathcad that something is happend.

```
RK(x) :=
             Sub EditorEvent_Exec(Inputs,Outputs)
                 args = Inputs(0). Value
                 Set rk4 = New RungeKutta4
                 rk4.y1 = args(0) : rk4.x1 = args(1)
rk4.x2 = args(2) : rk4.n = args(3)
                 rk4.ODE = args(4)
                 Outputs(0).Value = rk4.solve
              End Sub
              Class RungeKutta4
              Dim m_y1, m_x1, m_x2, m_h, m_n
              Property Let y1(val): m_y1 = val : End Property
              Property Let x1(val) : m_x1 = val : End Property
              Property Let x2(val) : m_x2 = val : End Property
              Property Let n(val)
                m_n = val
                 m_{h}^{-} = (m_{x2} - m_{x1})/val
              End property
              Property Let ODE(equation)
                 ExecuteGlobal( Join( Array("function D(x,y)", _
                    "D = CDbl( " equation _" )", _
                    "End function"), vbLf ) )
              End property
              Function solve
                 Dim rk(), k(4), i
                 ReDim rk(m_n,2)
                 x = m_x 1 : y = m_y 1
rk(0,0) = x : rk(0,1) = y
                 For i = 1 to m_n
                    k(1) = D(x, y)
                    k(2) = D(x + .5*m_h, y + .5*m_h*k(1))
                          k(3) = D(x + .5*m_h, y + .5*m_h*k(2)) 
      k(4) = D(x + m_h, y + m_h*k(3)) 
      k(4) = D(x + m_h, y + m_h*k(3)) 
                    y = y + m_h/6^{-1}(k(1) + 2^{-1}k(2) + 2^{-1}k(3) + k(4))
                    x = m_x1 + (m_x2 - m_x1)/m_n*i
                    rk(i,0) = x : rk(i,1) = y
                 Next
                 solve = rk
              End Function
              End Class
```

Х

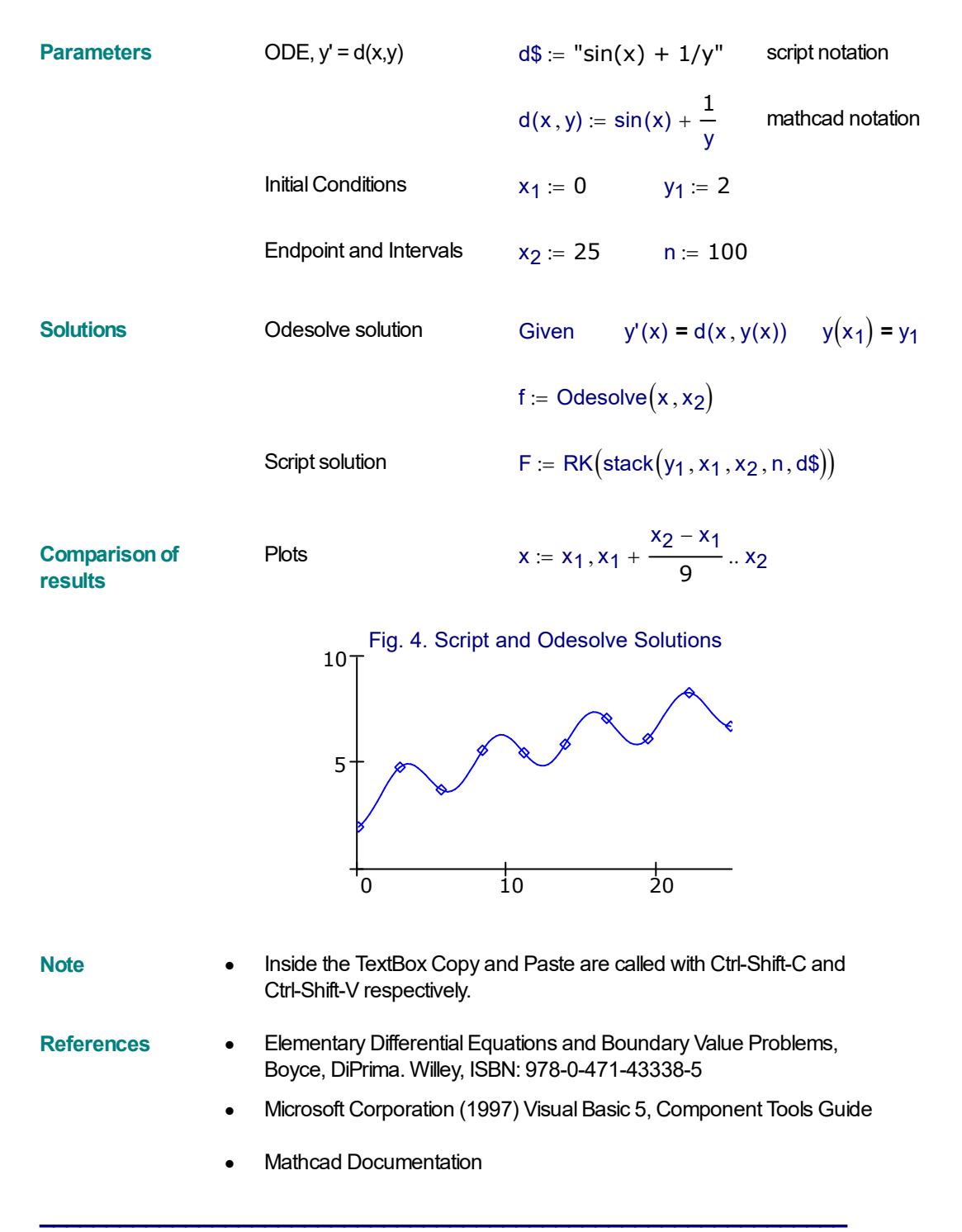

Alvaro Díaz, mathcalc@msn.com